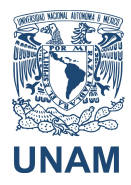

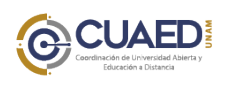

UNAM Manual de uso Blackboard Collaborate ULTRA Participantes

1. Pantalla de inicio de BlackBoard Collaborate ULTRA, ingrese su nombre para unirse a la sesión.

| Blac              | ואָ<br>kboard Collaborate                             |
|-------------------|-------------------------------------------------------|
|                   | Jniéndose a "Espacio de Eva Mérida"                   |
| Escriba<br>Eva UN | u nombre para unirse a la sesión como invitado:<br>\M |
| <u></u>           | Unirse a la sesión                                    |
|                   |                                                       |

2. Le aparecerá un mensaje si el profesor ya se encuentra alguien en la sala.

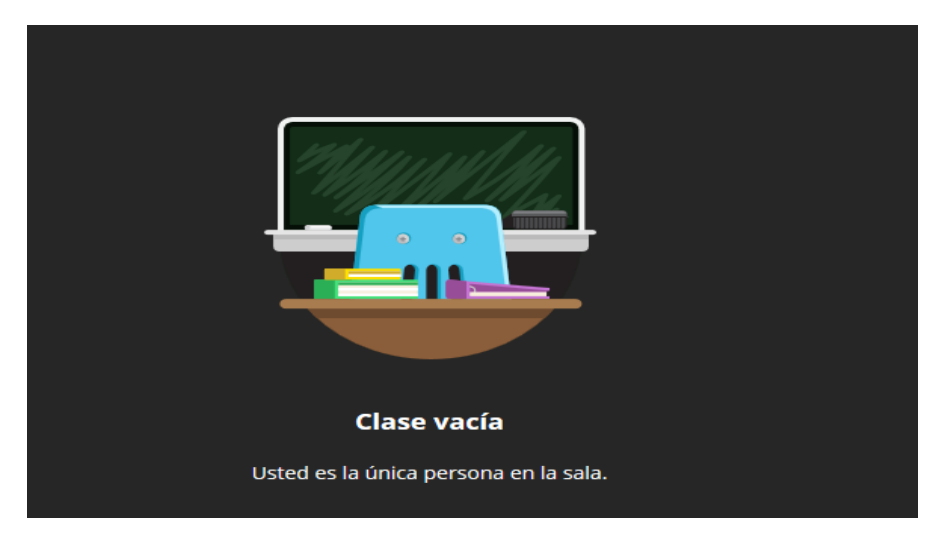

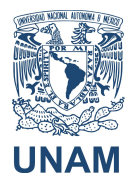

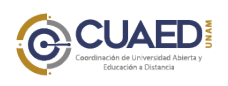

UNAM Manual de uso Blackboard Collaborate ULTRA Participantes

3. En la parte inferior tiene las opciones de micrófono, video y pedir la palabra.

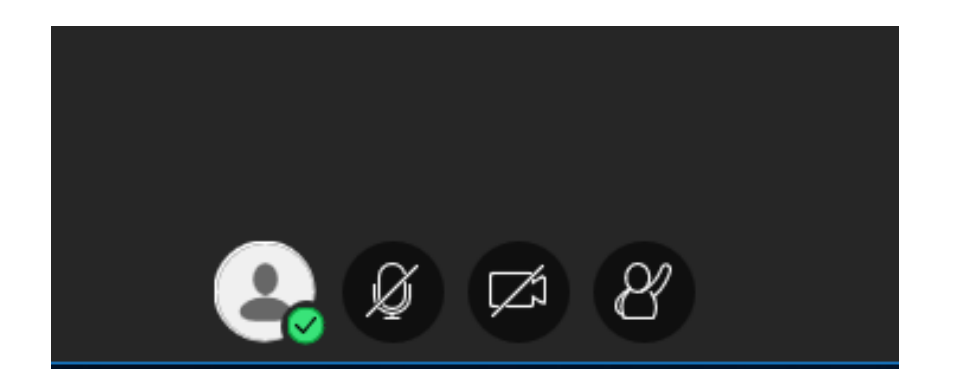

4. En caso de que tenga problemas de audio y video, el programa le dará la opción de configurarlo.

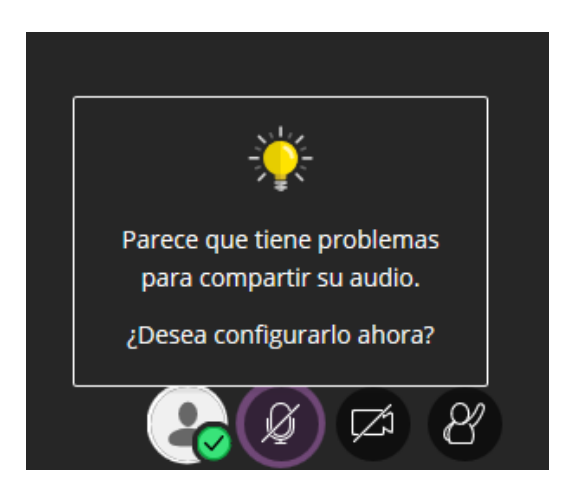

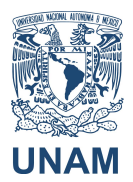

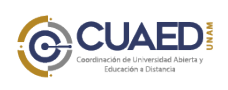

## Manual de uso Blackboard Collaborate ULTRA

Participantes

| Prueba de audio (1 de 2)<br>¡Queremos escucharle! Diga algo.<br>¿Ve la barra de audio moviéndose cuando habla?<br>↓ |  |
|----------------------------------------------------------------------------------------------------|--|
| default: Micrófono (HD Pro Webcam C920)                                                                             |  |
| Clase vacía<br>No, necesito ayuda<br>Usteci es la única p                                                           |  |
| <text><text><text></text></text></text>                                                                             |  |
| HD Pro Webcam C920                                                                                                  |  |
| No, necesito ayuda Sí, funciona                                                                                     |  |

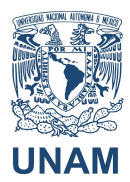

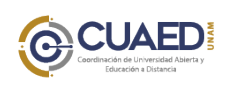

Manual de uso Blackboard Collaborate ULTRA

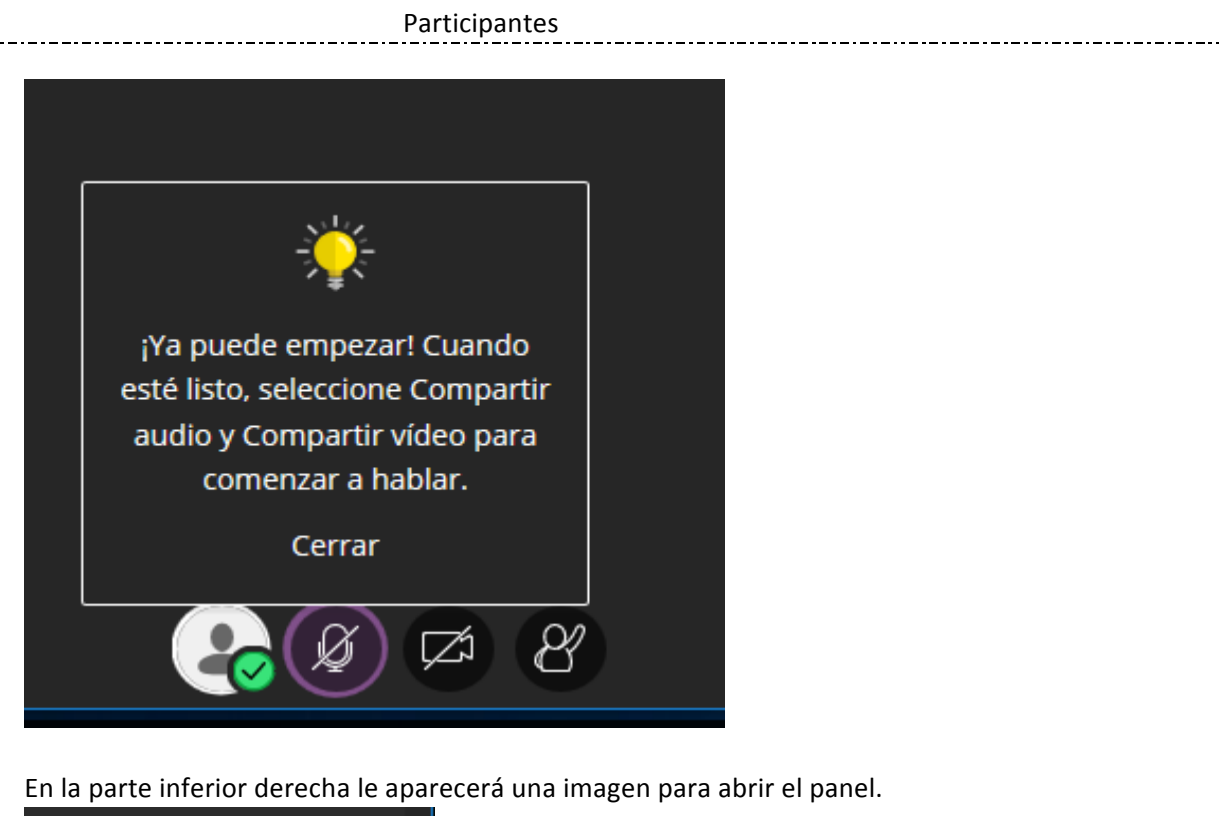

5. En la parte inferior derecha le aparecerá una imagen para abrir el panel.

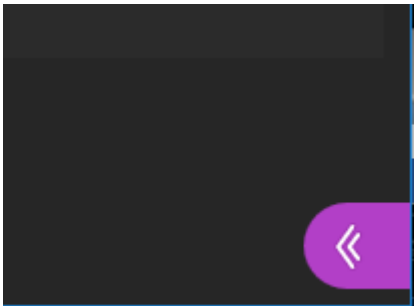

6. Puede iniciar el chat, ver el número de participantes, compartir contenido.

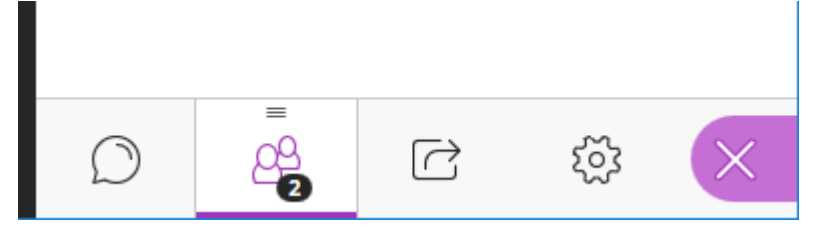

7. Para salir, del lado superior izquierdo se encuentra una imagen de líneas horizontales, darle clic y se abre un menú; abajo, de ese mismo lado, encontrará el botón de cerrar sesión.

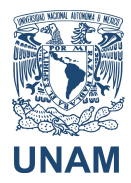

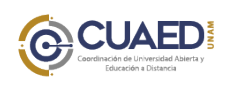

Manual de uso Blackboard Collaborate ULTRA

Participantes

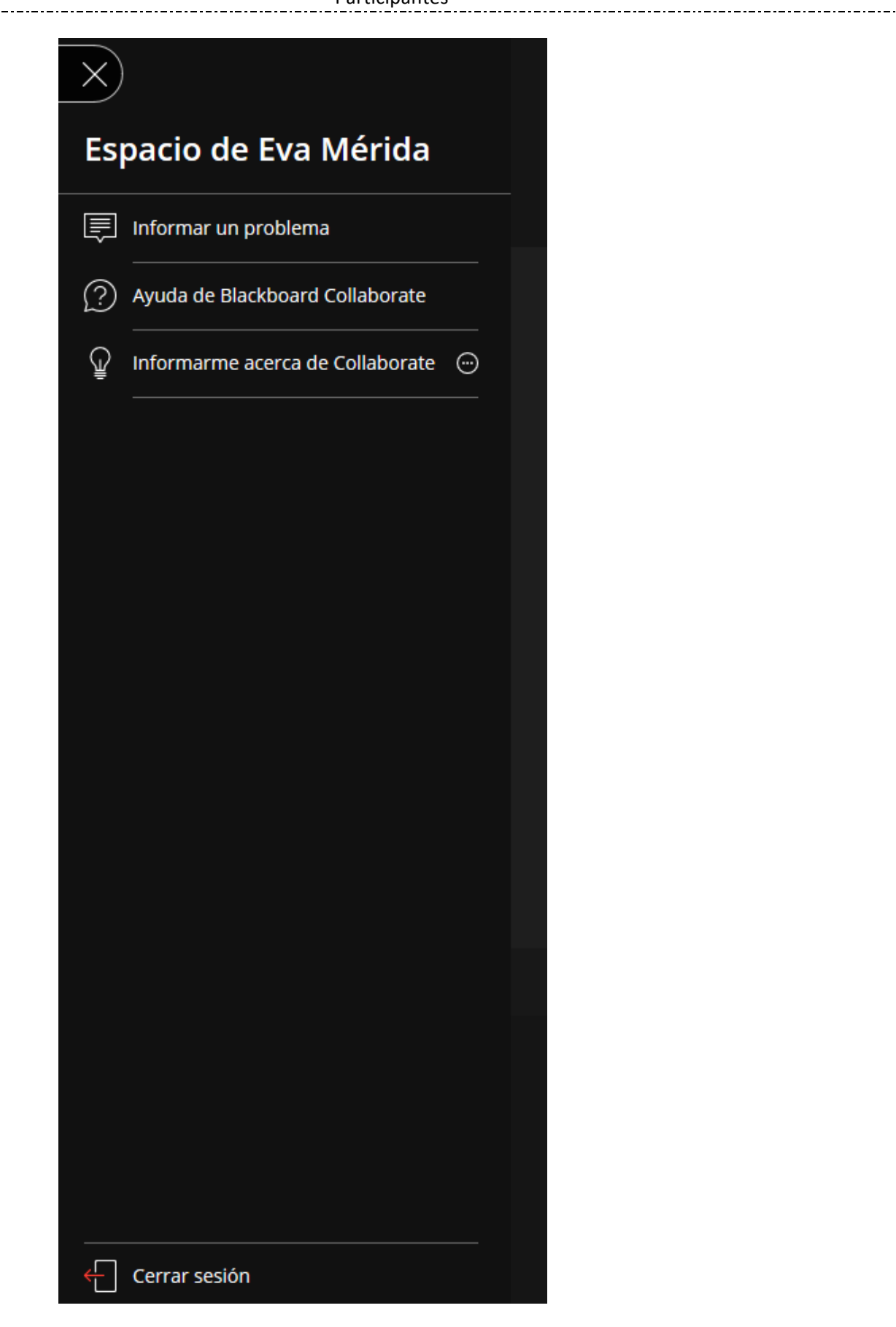

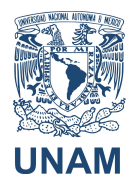

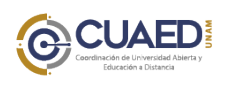

UNAM Manual de uso Blackboard Collaborate ULTRA Participantes

- 8. Le aparecerá una encuesta de satisfacción, puede omitirla.
- 9. Abandonará la sesión con la siguiente imagen.

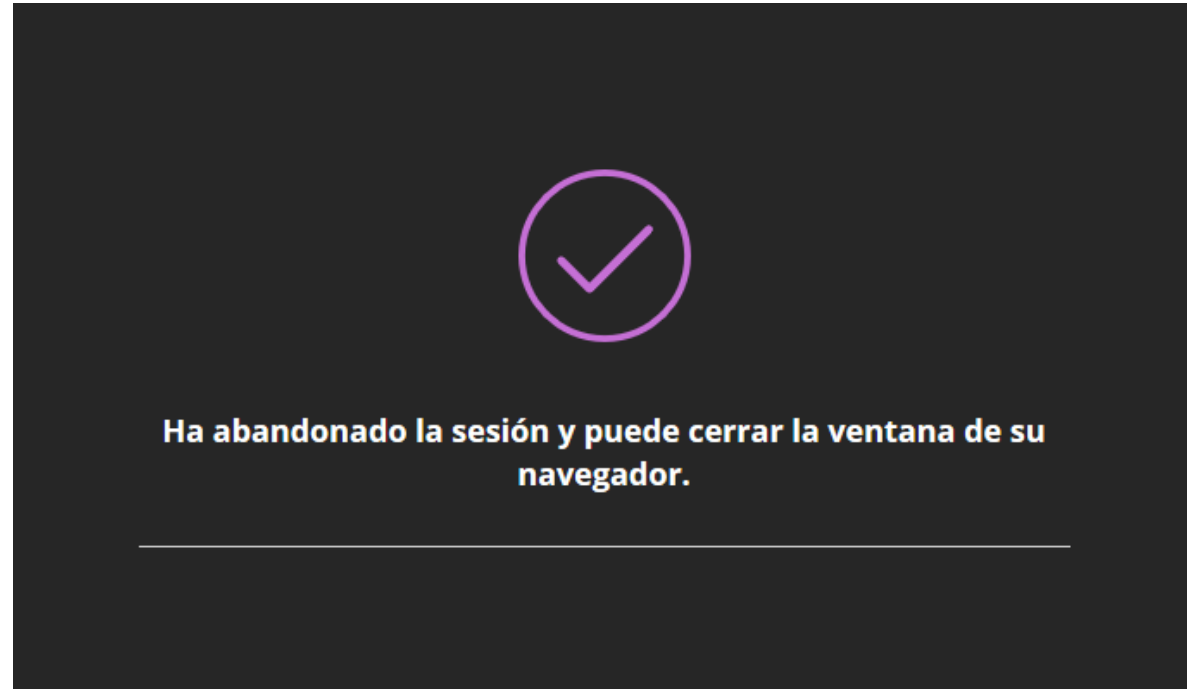

10. Si desea más información puede consultar <u>https://help.blackboard.com/es-es/Collaborate/Ultra/Moderator</u>

Si tiene alguna duda sobre el funcionamiento y uso de su aula virtual, por favor escriba a <u>soporte\_aulas\_virtuales@cuaed.unam.mx</u>

O llame al teléfono 56228725, de lunes a viernes.